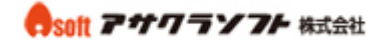

1. Outlook Express を起動して「ツール」をクリックします。

| 🧐 受信トレイ - Outlook Expres                           | 18                                                                |          |
|----------------------------------------------------|-------------------------------------------------------------------|----------|
| ; ファイル(E) 編集(E) 表示(V)                              |                                                                   | <b></b>  |
| ● ● ● ●                                            | 送受信の     び     記       すべて同期(2)     送受信     アドレス     検索     エンコード |          |
| ◎ 受信トレイ                                            | アドレス帳(2)     Ctrl+Shift+B       送信者をアドレス帳(ご追加する(2))               |          |
| フォルダ × <sup>-</sup>                                | メッセーブルール(R)                                                       |          |
| - 今 ローカル フォルダ<br>- ゆ 受信トレイ -                       | Windows Messenger<br>自分のかンライン状態(2) ト                              |          |
| - 🐝 送信トレイ<br>- 🎲 送信済みアイテム                          | アカウント( <u>A)</u><br>オプション①                                        |          |
| 词 削除済みアイテム<br>🔊 下書き                                |                                                                   |          |
|                                                    |                                                                   |          |
|                                                    | 送信者: 宛先:<br>件名:                                                   |          |
|                                                    | メッセージが選択されていません。                                                  | <u>~</u> |
| 連絡先( <u>C</u> ) ▼ ×                                |                                                                   |          |
| 表示する連絡先がありません。 [連絡先]<br>をクリックすると、新しい連絡先を作成しま<br>す。 |                                                                   |          |
|                                                    |                                                                   |          |
|                                                    |                                                                   | ~        |
| メッセージの送受信のオブションです。                                 |                                                                   |          |

#### 2. 「アカウント」をクリックします。

| 🧐 受信トレイ - Outlook Expres                     | 38                                                         |          |
|----------------------------------------------|------------------------------------------------------------|----------|
| ; ファイル(E) 編集(E) 表示(⊻)                        | ッール① メッセージ(M) ヘルプ(H)                                       | <i></i>  |
|                                              | 送受信(S)                                                     |          |
| メールの作成 涙信 全                                  |                                                            |          |
| ◎受信トレイ                                       | アドレス帳(B)         Ctrl+Shift+B           送信者をアドレス帳(ご追加する(D) |          |
| フォルダ ×                                       | yoセージ ルール(R) ♥信日時 △                                        |          |
| Ligi Outlook Express<br>ローカル フォルダ            | Windows Messenger ・                                        |          |
|                                              | 自分のオンライン状態()                                               |          |
|                                              | <u> </u>                                                   |          |
| - 🍅 送信済みアイテム                                 |                                                            |          |
| 🕲 削除済みアイテム                                   |                                                            |          |
| き售不 🛷                                        |                                                            |          |
|                                              |                                                            |          |
|                                              |                                                            |          |
|                                              |                                                            |          |
|                                              | 送信者: 宛先:<br>件名:                                            |          |
|                                              | しんわったが設計中され アハキサイ                                          | <u> </u> |
| 連約牛(∩) ■                                     | シッピーンが調査でもしいません。                                           |          |
|                                              |                                                            |          |
| 表示する連絡先がありません。 [連絡先]<br>をクリックすると、新しい連絡先を作成しま |                                                            |          |
| す。                                           |                                                            |          |
|                                              |                                                            |          |
|                                              |                                                            |          |
|                                              |                                                            |          |
| アカウントを構成します。                                 | J                                                          |          |

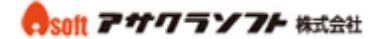

3. 「追加」―「メール」をクリックします。

| インターネット アカウント            |          | ? 🛛                | ]                          |
|--------------------------|----------|--------------------|----------------------------|
| すべて メール ニュース ディレクトリ サービス | <u>.</u> | <br>追加(A)          | メール(M)                     |
| アカウント 種類                 | 接続       | 间除( <u>R</u> )     | ニュース(№…<br>ディレクトリ サービス(№)… |
|                          |          | プロパティ( <u>P</u> )  |                            |
|                          |          | 既定(:設定(D)          |                            |
|                          |          |                    |                            |
|                          |          | <u> エクスボート(E)…</u> |                            |
|                          |          | 順番の設定(S)           |                            |
|                          |          |                    |                            |
|                          |          | େଏଲ                |                            |

4. 「表示名」を入力 ―「次へ」をクリックします。

表示名は、先方にメールが届いた際に表示される名称です。

| インターネット     | 接続ウィザード              |                                     |    |
|-------------|----------------------|-------------------------------------|----|
| 名前          |                      |                                     | ž  |
| 電子;<br>くださし | メールを送信するときに、:<br>、)。 | 名前が [送信者] のフィールドに表示されます。表示する名前を入力して |    |
|             | 表示名( <u>D</u> ):     | アサクラソフト太郎<br>例 : Taro Chofu         |    |
|             |                      |                                     |    |
|             |                      |                                     |    |
|             |                      | < 戻る(B) <b>次へ処 &gt; キャン</b>         | セル |

- 5. 「電子メールアドレス」を入力 ―「次へ」をクリックします。
- 電子メールアドレスには、コントロールパネルで登録したメールアドレスを入力します。

| インターネット接続ウィザード   |                                               |        |
|------------------|-----------------------------------------------|--------|
| インターネット電子メール アドレ | 77                                            | ×<br>Z |
| 電子メールのアドレスは、ほかの  | コーザーがあなたに電子メールを送信するために使います。                   |        |
| 電子メール アドレス(匠):   | sample@sample.cojp<br>例:t-chofu@microsoft.com | ]      |
|                  |                                               |        |
|                  |                                               |        |
|                  |                                               |        |
|                  | (戻る個) 次へ心> (キ)                                | ャンセル   |

#### esoft アサワラソフト 株式会社

#### Outlook Express メールアカウント設定

6. 「電子メールサーバーの種類」は「POP3」を選択してください。
 「受信メールサーバー」には、アサクラソフトより発行されるコントロールパネル情報に記載されている受信メールサーバー名を入力してください。
 「送信メールサーバー」には、アサクラソフトより発行されるコントロールパネル情報に記載されている送信メールサーバー名を入力してください。

「次へ」をクリックします。

| インター | ネット接続ウィザード                                                                          |
|------|-------------------------------------------------------------------------------------|
| 電子   | テメール サーバー名                                                                          |
|      | 受信メール サーバーの種類(S) POP3 V                                                             |
|      | 受信メール (POP3、IMAP または HTTP) サーバーΦ:<br>〇〇〇 asakurasoft ● .jp                          |
|      | SMTP サーバーは、電子メールを送信するときに使用するサーバーです。<br>送信メール (SMTP) サーバー(Q):<br>000.asakurasoft●.jp |
|      |                                                                                     |
|      | < 戻る(B) 次へ(M)> キャンセル                                                                |

「アカウント名」※には、5と同じ「電子メールアドレス」を入力してください。
 「パスワード」には、コントロールパネルで設定したパスワードを入力してください。
 「次へ」をクリックします。

※必ず@以降の内容も記入してください。

| インターネット接続ウィザード                                                                  |                                                                                                    |        |
|---------------------------------------------------------------------------------|----------------------------------------------------------------------------------------------------|--------|
| インターネット メール ログオン                                                                |                                                                                                    | ×      |
| インターネット サービス プロバイダオ                                                             | いら提供されたアカウント名およびパスワードを入力してください。                                                                             |        |
| アカウント名( <u>A</u> ):                                                             | sample@sample.co.jp                                                                                         |        |
|                                                                                 |                                                                                                    |        |
| パスワード(P):                                                                       | ****                                                                                                    |        |
|                                                                                 | ✓パスワードを保存する(₩)                                                                                              |        |
| メール アカウンドにアクセスするときに<br>ード認証 (SPA) を必要としている場<br>をオンにしてください。<br>しセキュリティで保護されたパスワー | 、インターネット サービス プロバイダがセキュリティで保護されたパスワ<br>あ合は [セキュリティで保護されたパスワード認証 (SPA) を使用する]<br>ド認証 (SPA) を使用する( <u>S</u> ) |        |
|                                                                                 | < 戻る(B) 次へ(N) > キャン                                                                                         | tell D |

無断転載禁止 Copyright(C)ASAKURASOFT. All rights reserved.

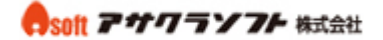

8. 「完了」をクリックします。

| インターネット接続ウィザード                                                      |       |
|---------------------------------------------------------------------|-------|
| 設定完了                                                                |       |
| セットアップを完了するの(こ必要な情報がすべて入力されました。<br>これらの設定を(呆存するには、[完了] をクリックしてください。 |       |
| < 戻る( <u>B</u> ) <u> </u>                                           | キャンセル |

9. 「プロパティ」をクリックします。

| インターネット アカウント                            |                               |               | ? 🔀                                              |
|------------------------------------------|-------------------------------|---------------|--------------------------------------------------|
| すべて、メール、ニュース<br>アカウント<br>全〇〇〇.asakurasof | ディレクトリ サービス<br>種類<br>メール (既定) | 接続<br>使用可能な接続 | 道加(A)<br>削除(B)<br>プロパティ(P)<br>既定に設定(D)<br>インボートQ |
|                                          |                               |               | エクスポート(E)<br>順番の設定(S)<br>閉じる                     |

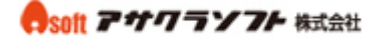

10. 「サーバー」をクリックします。

「このサーバーは認証が必要」にチェックを入れてください。

| 瘤 OOO.asakurasoft t.jp のプロパティ 🛛 🔹 💽 |
|-------------------------------------|
| 全般 サーバー 接続 セキュリティ 詳細設定              |
| サーバー情報                              |
| 受信メール サーバーの種類(M): POP3              |
| 受信メール (POP3)仰: OOO.asakurasoft● jp  |
| 送信メール (SMTP)(U): OOO.asakurasoft jp |
| 受信メール サーバー                          |
| アカウント名(©): sample@sample.co.jp      |
| パスワード(P): *******                   |
| ✓ パスワードを保存する(₩)                     |
| □セキュリティで保護されたパスワード認証でログオンする(⑤)      |
|                                     |
| ▼このサーバーは認証が必要(⊻) 設定(⊑)…             |
|                                     |
|                                     |
|                                     |
| UK キャンセル 適用(A)                      |

11. 「詳細設定」をクリックします。

「送信メール」の「このサーバーはセキュリティで保護された接続(SSL)が必要」にチェ ックを入れます。「送信メールのポート番号」に「587」を入力します。

| 😤 〇〇〇.asakurasoft 🤖 のプロパティ 🛛 🕐 🔀     |
|--------------------------------------|
| 全般 サーバー 接続 セキュリティ 詳細設定               |
| サーバーのポート番号                           |
| 送信メール (SMTP)(Q): 587 既定値を使用(U)       |
| ✓このサーバーはセキュリティで保護された接続 (SSL) が必要 (Q) |
| 受信メール (POP3) (D: 110                 |
| □このサーバーはセキュリティで保護された接続 (SSL) が必要 ©)  |
| サーバーのタイムアウト                          |
| 短い 🤍 長い 1分                           |
| 送信                                   |
| □ 次のサイズよりメッセージが大きい場合は分割する(B)         |
| 60 🔅 KB                              |
| 配信                                   |
| ▼サーバーにメッセージのコピーを置く(1)                |
| ✓サーバーから削除する(P) 5 < ■ 日後              |
| □ 頂川除済みアイテム]を空にしたら、サーバーから前川除(M)      |
| OK キャンセル 適用(A)                       |

無断転載禁止 Copyright(C)ASAKURASOFT. All rights reserved.

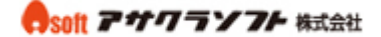

12. 「サーバーにメッセージのコピーを置く」にチェックを入れて、日数を入力します。 (サーバーから削除する日数を入力しなかった場合、サーバーにメッセージが溜まっ たままになりますので、容量を圧迫します。最長で 30 日程度の日付を入力ください。)

| 😤 ○○○.asakurasoft i.jp のプロパティ 🛛 🕐 🔀  |
|--------------------------------------|
| 全般 サーバー 接続 セキュリティ 詳細設定               |
| サーバーのボート番号                           |
| 送信メール (SMTP)(Q): 587 既定値を使用(U)       |
| ✓このサーバーはセキュリティで保護された接続 (SSL) が必要 (Q) |
| 受信メール (POP3) (D: 110                 |
| □このサーバーはセキュリティで保護された接続 (SSL) が必要 (C) |
| サーバーのタイムアウト                          |
| 短い 😳 長い 1分                           |
| 送信                                   |
| □ 次のサイズよりメッセージが大きい場合は分割する(B)         |
| 60 🔅 KB                              |
| 配信                                   |
| ✓ サーバーにメッセージのコピーを置く(1)               |
| ✓サーバーから削除する(R) 5 < < 日後              |
| □ 開『除済みアイテム】を空にしたら、サーバーから削除(M)       |
| OK キャンセル 適用(A)                       |

13. 「適用」—「OK」をクリックします。以上で設定は完了です。

| ☎○○○.asakurasoft,1jp のプロパティ                  |
|----------------------------------------------|
| 全般 サーバー 接続 セキュリティ 詳細設定                       |
| サーバーのボート番号                                   |
| 送信メール (SMTP)(Q): 587 既定値を使用(U)               |
| ✓このサーバーはセキュリティで保護された接続 (SSL) が必要(Q)          |
| 受信メール (POP3)(Q): 110                         |
| □このサーバーはセキュリティで保護された接続 (SSL) が必要( <u>C</u> ) |
| サーバーのタイムアウト                                  |
| 短い 🗇 長い 1分                                   |
| 送信 ————————————————————————————————————      |
| □ 次のサイズよりメッセージが大きい場合は分割する(B)                 |
| 60 🔅 KB                                      |
| 配信                                           |
| ✓サーバーにメッセージのコピーを置く(1)                        |
| ✓サーバーから削除する(P) 5 <⇒ 日後                       |
| □ 頂川除済みアイテム]を空にしたら、サーバーから削除(M)               |
| OK キャンセル 適用(A)                               |